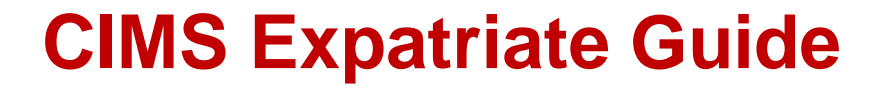

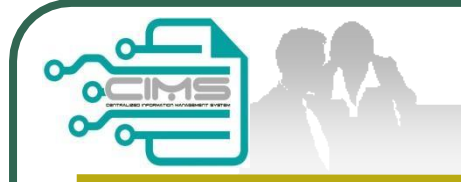

# Manual for **EXPATRIATE** application (CIDB Supporting Letter)

v4 updated 15 July 2020

# Bahagian Pendaftaran Personel Binaan CIDB Malaysia

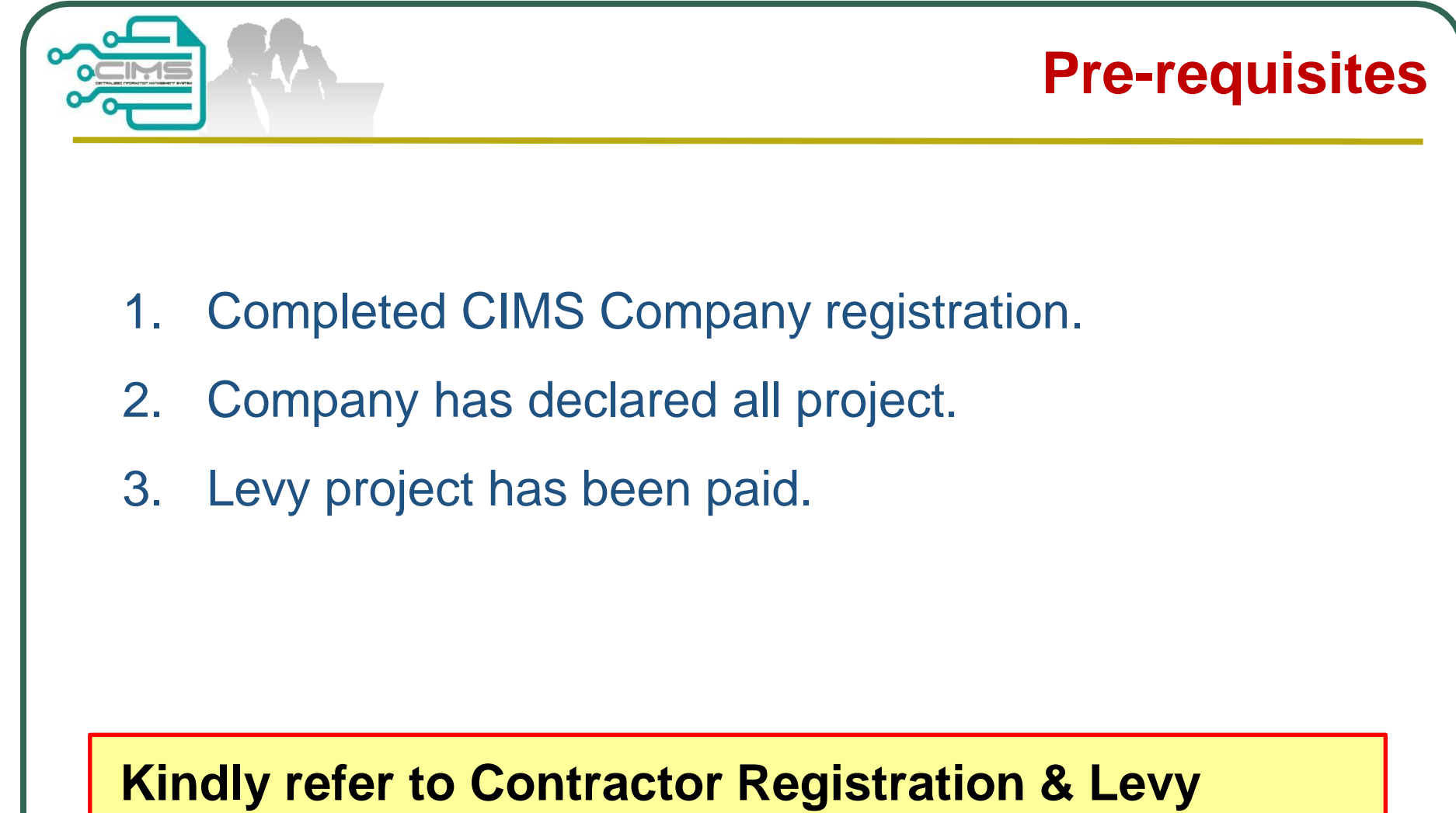

Department / CIDB State Office for further clarification on the above issues.

|                                                                                                    | CIMS Expatriate Guid                                         |
|----------------------------------------------------------------------------------------------------|--------------------------------------------------------------|
| CIDB CARELINE<br>1300 88 CIDB(2432)<br>cidb@cidb.gov.my<br>Isnin - Jumaat (Kecuali Hari Kelepasan Am)<br>8:30 AM - 5:30 PM                                                    | 2 Menu   Home\Menu<br>Construction<br>Personnel              |
| Log masuk ke akaun CIDB anda                                                                                                    | View Details                                                 |
| Kata Jaluan                                                                                                    | 2. Click View Details in<br>Construction<br>Personnel button |
| Ingat Kata laluan Log Masuk                                                                                                    | CIMS URL<br>http://cims.cidb.gov.my                          |
| <ul> <li>Kontraktor Berdaftar</li> <li>Ada ID pengguna, dapatkan kata laluan CIMS anda</li> <li>Tiada ID pengguna atau cipta ID pengguna baru</li> <li>Daftar Baru</li> </ul> | 1. Login with company<br>CIMS Username and<br>Password       |
| <ul> <li>Untuk kontraktor baru / Personel binaan baru /<br/>Penyelia latihan baru / Pelatih baru dan lain-lain</li> <li>Lupa ID pengguna? / Lupa kata laluan?</li> </ul>      |                                                              |

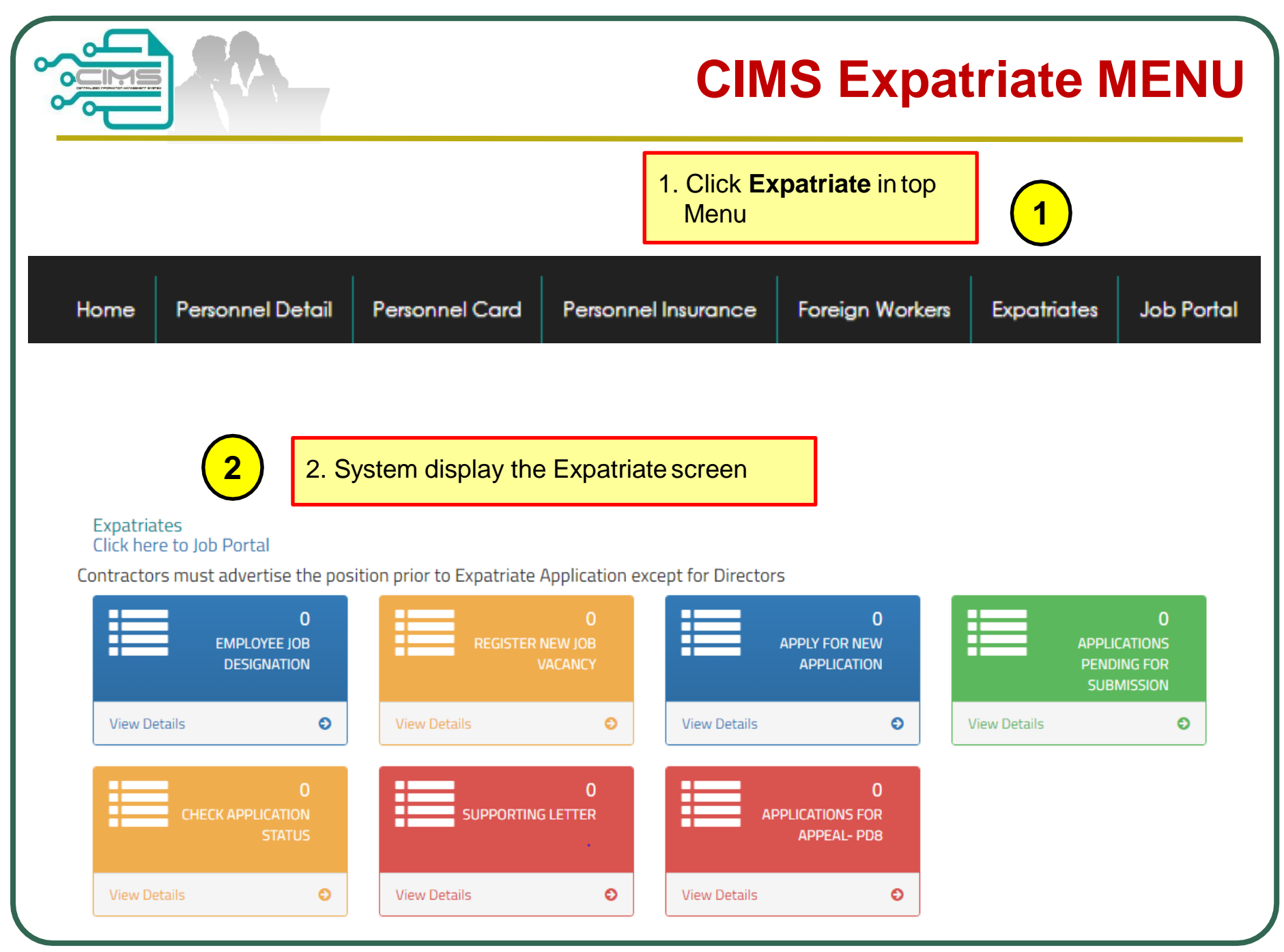

### **Application Process**

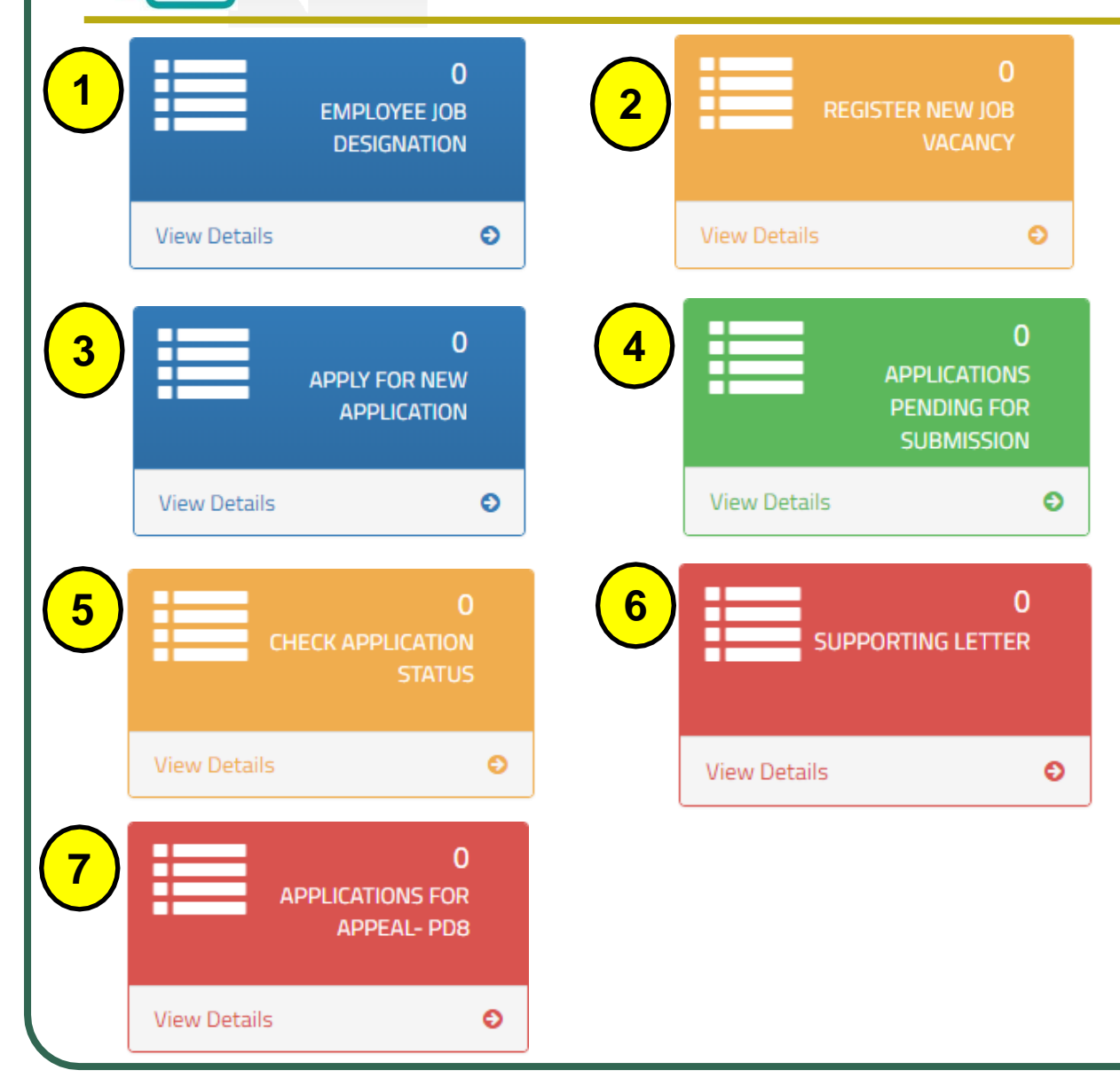

**CIMS Expatriate Guide v4** 

**Application Steps** 

Step 1: Employee Job Designation

**Step 2:** Job Portal Registration (Except for Directors with shareholder)

Step 3: New Application

**Step 4:** Applications Pending for Submission

Step 5 : Check Application Status

Step 6 : Supporting Letter

Step 7 : Application For Appeal

|                                                  | Step '                                                                                 |
|--------------------------------------------------|----------------------------------------------------------------------------------------|
| C<br>EMPLOYEE JOB<br>DESIGNATION<br>View Details | Step 1 :<br>Employee Job DesignationNOTE:<br>1. Key in all position in the<br>company. |
|                                                  |                                                                                        |
| Designation *<br>OB TITLE<br>Description *       |                                                                                        |

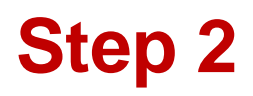

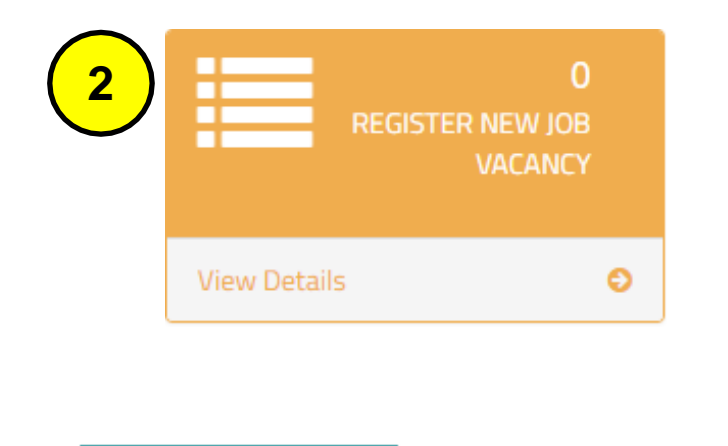

#### New Job Vacancy

Job Title \*

Step 2 : Register New Job Vacancy

NOTES :

- 1. The Job Title taken from Step 1
- 2. Job Title advertised must be the same position as the Expatriate application.

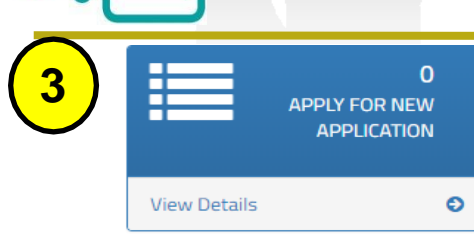

#### Step 3 : New Application

#### NOTES :

- i. Fill up all the data.
- Supporting Document must be upload in separate field according to each category (CV, Certificate, Letter Offer, Passport, Others) (Maximum File Size : 5 Megabyte, in PDF format). "Others" Document that to support the applicant.
- iii. Click Add button and the listing will appeared. Added record can be edit
- iv. Upload Organisation Chart and clearly identify local & foreign personnel. i.e:colour coding, etc.
- v. Upload Letter of Award / Contract Agreement / PO.
- vi. Click "Create & Save" to submit application.

| Statistics Runs*     Statistics Runs*     Statistics Runs* <th>Please fill in New Expatriate Det<br/>Application Type*</th> <th>ail and includ</th> <th>de into Organiz</th> <th>ational</th> <th></th> <th></th> <th></th> <th></th> <th></th> <th>٦</th> <th></th> <th></th>                                                                                                    | Please fill in New Expatriate Det<br>Application Type* | ail and includ    | de into Organiz      | ational     |              |         |               |              |             | ٦                 |         |     |
|----------------------------------------------------------------------------------------------------|--------------------------------------------------------|-------------------|----------------------|-------------|--------------|---------|---------------|--------------|-------------|-------------------|---------|-----|
| Later rds<br>a Adams Later '<br>a Adams Later '<br>a Adams Later Adams Adams                                                                                                    | Passport No *                                          | Eq                | patriate Name *      | -           |              |         | Nationality * |              |             |                   |         |     |
| ar of Equences."     ar of Equences."     ar of Equences." <td>Job Apoly *</td> <td></td> <td>EXPRIMEITE IDAME</td> <td>Acade</td> <td>amic Level *</td> <td></td> <td>Duration (Me</td> <td>anth)*</td> <td>· · ·</td> <td></td> <td></td> <td>-</td>                                                                                                    | Job Apoly *                                            |                   | EXPRIMEITE IDAME     | Acade       | amic Level * |         | Duration (Me  | anth)*       | · · ·       |                   |         | -   |
| ae of Expanders."<br>No Expanders. Stary (Planders)(M)."<br>a                                                                                                    |                                                        |                   |                      |             | NFICATE      | ~       | 12 (MONTH     | 49 V         |             |                   |         |     |
| a   a   a   a   b   b   c   b   c   c    c   c <td>Year of Experience *</td> <td>We</td> <td>ork Experience (Deta</td> <td>al)*</td> <td></td> <td></td> <td></td> <td></td> <td></td> <td>٢</td> <td>- ( i</td> <td></td>                                                                                                    | Year of Experience *                                   | We                | ork Experience (Deta | al)*        |              |         |               |              |             | ٢                 | - ( i   |     |
| sa' Stary Ple-nonth(SKI)*<br>1 0000 0 0 0 0 0 0 0 0 0 0 0 0 0 0 0 0                                                                                                     | 1                                                      | ÷.                |                      |             |              |         |               |              |             |                   |         |     |
| sa' stary (Pernority)(M)*<br>a.coco in<br>potential (Allow File Size : 5 Megabyle, Single PDF (R)<br>Certical<br>Browse.<br>Browse.<br>Uptad<br>Uptad       |                                                        |                   |                      |             |              |         |               |              |             |                   |         |     |
| pe ' Skary (Per-norm (NM) '<br>1 ) ) ) ) ) ) ) ) ) ) ) ) ) ) ) ) ) ) )                                                                                                    |                                                        |                   |                      |             |              |         |               |              |             |                   |         |     |
| skar (Permonent (Man File Size : 5 Magabyle , Single PDF fie)<br>profing document : (Allow File Size : 5 Magabyle , Single PDF fie)<br>Browse.<br>Upload<br>Upload                                                                                                    |                                                        | L                 |                      |             |              |         |               |              |             |                   |         |     |
| n i international de la consent : (Alow File Size : 5 Megabyle , Single FDF file)<br>Browse.<br>Uplead Uplead Uplead Uplead<br>Uplead Uplead Uplead<br>Care<br>TER TERT TO 5 GA6<br>TERT TERT TO 5 GA6<br>TERT TERT TERT TERT TERT TERT TERT TERT                                                                                                    | Age *                                                  | Sa                | lary (Per-month)(RM  | ŋ <b>*</b>  |              |         |               |              |             |                   |         |     |
| profing document : (Allow File Size : 5 Magabyle , Single PDF Bill)<br>Browse.<br>Uptad<br>Uptad<br>U | Ľ                                                      |                   | 00000                |             | V.           |         |               |              |             |                   |         |     |
| Torves.     Caricola     Letter Offer       Browse.     Browse.     Growse.       Paccord     Oders     Upland       Oders     Upland     Upland       Oders     Upland     Upland       Oders     Upland     Upland       Oders     Upland     Upland       Oders     Upland     Upland       Oders     Upland     Upland       Oders     Upland     Upland       Oders     Upland     Upland                                                                                                    | upporting document : (Allaw File Si                    | e : 5 Megabyle    | e . Single PDF file  | e)          |              |         |               |              |             |                   |         |     |
| Browse.       Upled       Upled       <                                                                                                    | CV CV                                                  |                   | Ce                   | rtificate   |              |         | Letter Offer  |              |             |                   |         |     |
| Uplead     Uplead     Uplead     Uplead     Uplead       Brownes.     Brownes.     Uplead     Uplead     Uplead       Add     Canar         TRT FLOT TO 56.45   partials Details       u     Supporting     System     Application     Passport No     Expatinitie     Age     EP Expiry     Job Title     Nationality     Academic Level   Indiate to deplay       registed LA: (Klow Pie Tize: 5 Magabyte, Single PCP file) Pa. Uplead                                                                                                    | Browse                                                 |                   |                      | STOW88      |              |         | Browse        |              |             |                   |         |     |
| Paragont       Others         Browse.       Upload         Upload       Upload         Ad2       Call         Ad3       Call         Inter TDXT1D SLAF       Image: Call of the state of the state of the stat                                                                                                    |                                                        |                   | Upload               |             |              | Upload  |               |              |             | Upload            | · · · · |     |
| trowse.<br>Lipical Lipical Lipic                                                                                                    | Passport                                               |                   | 0                    | ters        |              |         |               |              |             | 1                 | - ( ii  |     |
| Upland     Upland       ACC_Clear       ACE TOOTTO SLAF       pariate Details       i                                                                                                    | BLOM89"                                                |                   |                      | srowse      |              |         |               |              |             |                   |         |     |
| Add Clark<br>HER TEXT TO 5CA6<br>patriate Details<br>u <u>u Supporting System Application Passport No Expatriate Age EP Expiry Job Title Nationality Academic Level<br/>No data to deplay<br/>miss LA: [Klow File Size: 5 Magabyle, Single FCF file]<br/>File </u>                                                                                                    |                                                        |                   | Upload               |             |              | Upload  |               |              |             |                   |         |     |
| All Clar<br>MER TEXT TO SCAF<br>patriate Details                                                                                                    |                                                        |                   |                      |             |              |         |               |              |             |                   |         |     |
| atter toor 10 5645<br>patriate Details                                                                                                    | Add Clear                                              |                   |                      |             |              |         |               |              |             | -                 |         |     |
| patriate Details       v     #     Supporting     System     Application     Passport No     Expatriate     Age     EP Expiry     Job Title     Nationality     Academic Level       In data to driplay                                                                                                    | ENTER TEXT TO SEAF                                     |                   |                      |             |              |         |               |              |             |                   |         |     |
| parate Uretais       parate     Supporting     System     Application     Passport No     Expatinitie     Age     EP Expiry     Job Title     Nationality     Academic Level                                                                                                    |                                                        |                   |                      |             |              |         |               |              |             |                   | _       |     |
| ni if Supporting System Application Passport No Expandiate Age EP Expiry Job Title Nationality Academic Level Level In the data to deplay International International Inte                                                                                                    | Expatriate Details                                     |                   |                      |             |              |         |               |              |             |                   |         |     |
| No data to deplay                                                                                                    | No # Supporting S<br>Document F                        | ystem<br>emarks   | Application<br>Type  | Passport No | Expatriate   | Age     | EP Expiry     | Job Title    | Nationality | Academic<br>Level | · · · · |     |
| No data to deplay                                                                                                    |                                                        |                   | 1994                 |             |              |         |               |              |             | }                 |         | i i |
| ngiad LA: (Now Pie Stae: 5 Magabyle, Single PDP Sta)<br>198.                                                                                                    |                                                        |                   |                      |             |              |         | No data       | a to display |             |                   |         | ·   |
| rspect LA: (Viour File State : 5 Magetyle, Single PDF file)<br>18.                                                                                                    |                                                        |                   |                      |             |              |         |               |              |             |                   |         |     |
| rojed LA: (Now File Size : 5 Magabyle, Single FDF file)<br>18.<br>Uplied                                                                                                    |                                                        |                   |                      |             |              |         |               |              |             |                   |         | -   |
| roject LA: (Vicor File Size : 5 Magabyle, Single PCP file)<br>198.                                                                                                    |                                                        |                   |                      |             |              |         |               |              |             |                   |         |     |
| rojed LA: (Wow File Size : 5 Magabyle , Single FOF Siz)<br>18.                                                                                                    |                                                        |                   |                      |             |              |         |               |              |             |                   |         |     |
| ngied LA: (Now Pie Bze: 5 Magabyle, Single PC# Sie)<br>196.                                                                                                    |                                                        |                   |                      |             |              |         |               |              |             |                   |         |     |
| nged LA: (Now Fie Size : 5 Megabyle, Single FDF fie)<br>198.                                                                                                    |                                                        |                   |                      |             |              |         |               |              |             |                   |         |     |
| roject LA: (Vitow File Size : 5 Magabyle, Single POF file)<br>198. Upload                                                                                                    |                                                        |                   |                      |             |              |         | _             |              |             |                   |         |     |
| njard LA: (Now Pix Stat: 5 Magabyles, Single PDF Stat)<br>198. –<br>Upload                                                                                                    |                                                        |                   |                      |             |              |         | _             |              |             |                   |         |     |
| ngled LA: (Now File Size : 5 Magabyle, Single PDF file)<br>198<br>Upload                                                                                                    |                                                        |                   |                      |             |              | ٦       |               |              |             |                   |         |     |
| upload                                                                                                    | Project LA: (Allow File Size : 5 Megabyte              | , Single PDF file | )                    |             |              |         |               |              |             |                   |         |     |
| Upload                                                                                                    | DW88                                                   | , onget of the    | 1                    |             |              |         |               |              |             |                   |         |     |
| Upload                                                                                                    | )W80                                                   |                   |                      |             |              |         |               |              |             |                   |         |     |
| oprove                                                                                                    |                                                        |                   |                      |             | pload        |         |               |              | •           |                   |         |     |
|                                                                                                    |                                                        |                   |                      | Uj          | pload        |         |               | iv / v /     | vi          | <u>۱</u>          |         |     |
| raerization Chart (Allow File Size : 5 Meaabyle , Single PDF file) Total Request *                                                                                                    |                                                        |                   |                      |             | Total Rea    |         |               | IV.V.        | VI          | )                 |         |     |
| rgarization Chart. (Allow File Size : 5 Migashyle , Single PCP File) Total Request *                                                                                                    |                                                        |                   |                      |             | Total Res    | 10 ct * |               | IV.V.        | VI          |                   |         |     |
|                                                                                                    | Ornanization Chart: (Allow File Size - 5 k             | legabyte . Signia | POF file)            |             |              |         |               |              |             | -                 |         |     |

Step 3

### **Edit Submission**

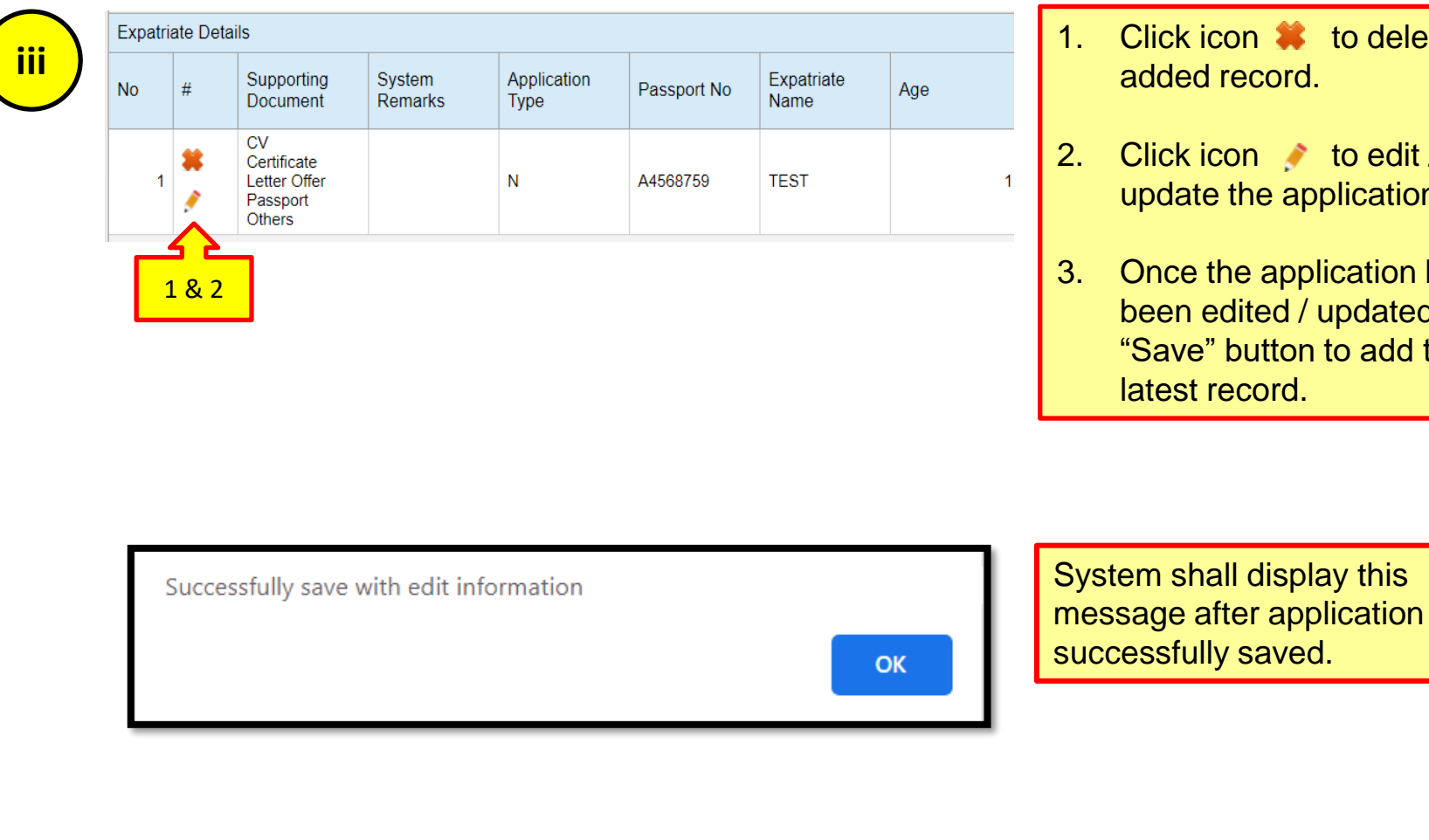

- Click icon 🗱 to delete the added record.
- Click icon 🧳 to edit / update the application.
- Once the application has been edited / updated, click "Save" button to add the latest record.

# **System Notification**

|   |                                                                                                    | Sys<br>afte | stem shall display an error message<br>or select the on-going project:                                                                                 |
|---|----------------------------------------------------------------------------------------------------|-------------|----------------------------------------------------------------------------------------------------|
| a | Project value exceeded Registration Grade - Please Upgrade                                                                      | a)          | If the company project value exceeded Registration Grade                                                                                               |
| b | Contract Duration less than 6 months from date of application<br>OK                                                             | b)          | If the company project contract<br>duration less than 6 months from<br>date of application                                                             |
| c | Project value exceeded Registration Grade - Please Upgrade and<br>Contract Duration less than 6 months from date of application | c)          | If the company project value<br>exceeded Registration Grade and<br>company project contract duration<br>less than 6 months from date of<br>application |
|   | ОК                                                                                                    |             |                                                                                                    |

### **System Notification**

| 1 | Support Document - CV cannot be empty           | System shall display an error<br>message if the applicant did not<br>upload the following supporting<br>document: |
|---|-------------------------------------------------|----------------------------------------------------------------------------------------------------|
| 2 | Support Document - Certificate cannot be empty  | <ol> <li>If the CV do not upload.</li> <li>If the Certificate do not upload.</li> </ol>                           |
| 3 | Support Document - Letter Offer cannot be empty | <ol> <li>3. If the Letter Offer do not<br/>upload.</li> <li>4. If the Passport do not upload.</li> </ol>          |
| 4 | Support Document - Passport cannot be empty OK  |                                                                                                    |
| 5 | Support Document - EP cannot be empty           | Renew Application<br>5. If the EP do not upload.                                                                  |

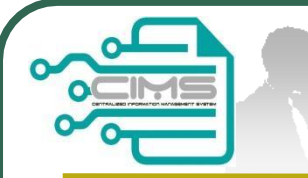

# **Continue Step 3**

#### Continue Step 3 : Renew Application

Reliew Application

#### NOTES :

- i. Fill up the passport number and EP expiry date. Existing record will display on screen
- Supporting Document must be upload in separate field according to each category (CV, Certificate, Letter Offer, Passport, EP, Others) (Maximum File Size : 5 Megabyte, in PDF format).
   "Others" Document that to support the applicant.
- iii. Click Add button and the listing will appeared. Added record can be edit
- iv. Upload Organisation Chart and clearly identify local & foreign personnel. i.e.-colour coding, etc.
- v. Upload Letter of Award / Contract Agreement / PO.
- vi. Click "Create & Save" to submit application.

| pany Registratio                  | n No : 1131497D         | Company Nar        | ne : ASH MARINE OFFS  | HORE SDN. BHD.               |                     |                 |                    |              |              |                   |       |     |
|-----------------------------------|-------------------------|--------------------|-----------------------|------------------------------|---------------------|-----------------|--------------------|--------------|--------------|-------------------|-------|-----|
| se fill in the A                  | Application detail      |                    |                       |                              |                     |                 |                    |              |              |                   |       |     |
| se take note,<br>with an asterisk | ,before submit the      | e Expatriate Aj    | oplication , please n | nake sure Organi:            | sation Structure of | f Company/Proje | ct is define prope | erly.        |              |                   |       |     |
| Project (On-Go                    | ing)*                   |                    |                       |                              |                     |                 |                    |              |              |                   |       |     |
| ER OF ACCEPT                      | ANCE FOR VIBRO SH       | HEET PILE WORK     | (NOT COMPLETE)        |                              |                     |                 |                    |              | ~            |                   |       |     |
|                                   |                         |                    |                       |                              |                     |                 |                    |              |              |                   |       |     |
| ease fill in I                    | New Expatriate          | Detail and in      | clude into Organ      | izational<br>rch Passoot No* |                     |                 |                    |              |              |                   |       |     |
|                                   |                         |                    |                       | DENTITY NO                   |                     |                 |                    |              |              |                   |       |     |
|                                   | • • •                   |                    |                       |                              |                     |                 |                    |              |              |                   |       |     |
| Passport No *                     |                         |                    | Expatriate Name *     |                              |                     |                 | Nationality        |              |              |                   |       | -   |
| IDENTITY I                        | VO                      |                    | EXPATRIATE NAM        | VE                           |                     |                 |                    |              | × .          |                   |       |     |
| Job Apply *                       |                         |                    |                       | Acad                         | emic Level *        |                 | Duration (M        | lonth)*      |              | Ļ                 | - (   | i   |
| L                                 |                         |                    |                       |                              | TIFICATE            | ~               | 12 (MON            | HS) V        | 1            |                   |       | 1   |
| Year of Experie                   | ence "                  | ~                  | Work Experience (D    | ital)*                       |                     |                 |                    |              |              |                   |       |     |
|                                   |                         | <u> </u>           |                       |                              |                     |                 |                    |              |              |                   |       |     |
|                                   |                         |                    |                       |                              |                     |                 |                    |              |              |                   |       |     |
|                                   |                         |                    |                       |                              |                     |                 |                    |              |              |                   |       |     |
| Age *                             |                         |                    | Salary (Per-month)(F  | em) *                        |                     |                 |                    |              |              |                   |       |     |
| Ľ                                 |                         | $\vee$             | 3,000.00              |                              | ×                   |                 |                    |              |              |                   |       |     |
| upporting doc                     | ument : (Allow Fil      | le Size : 5 Meg    | abyte , Single PDF    | file)                        |                     |                 |                    |              |              |                   |       |     |
| Browse                            | ə                       |                    |                       | Browse                       |                     |                 | Browse.            |              |              |                   |       | ~   |
|                                   |                         |                    | Universit             |                              |                     | Union           |                    |              |              | Unload            |       |     |
| EP                                |                         |                    |                       | assport                      |                     | opica           | Others             |              |              | opioau            | -   i | ii  |
| Browse                            | 9                       |                    |                       | Browse                       |                     |                 | Browse.            |              |              |                   |       |     |
|                                   |                         |                    | Upload                |                              |                     | Uploa           | 1                  |              |              | Upload            |       |     |
| Add C                             | lear                    |                    |                       |                              |                     |                 |                    |              |              |                   |       |     |
|                                   |                         |                    |                       |                              |                     |                 |                    |              |              |                   |       |     |
| ENTER TEXT T                      | O SEAR                  |                    |                       |                              |                     |                 |                    |              |              |                   |       |     |
| Expatriate De                     | tails                   |                    |                       |                              |                     |                 |                    |              |              |                   |       |     |
| No #                              | Supporting<br>Document  | System<br>Remarks  | Application<br>Type   | Passport No                  | Expatriate<br>Name  | Age             | EP Expiry          | Job Title    | Nationality  | Academic<br>Level |       |     |
|                                   |                         |                    |                       |                              |                     |                 |                    |              |              |                   |       | 11  |
|                                   |                         |                    |                       |                              |                     |                 | No dat             | a to display |              |                   |       | · . |
|                                   |                         |                    |                       |                              |                     |                 |                    |              |              |                   |       |     |
|                                   |                         |                    |                       |                              |                     |                 |                    |              |              |                   |       |     |
|                                   |                         |                    |                       |                              |                     |                 |                    |              |              |                   |       |     |
|                                   |                         |                    |                       |                              |                     |                 |                    |              |              |                   |       |     |
|                                   |                         |                    |                       |                              |                     |                 |                    |              |              |                   |       |     |
|                                   |                         |                    |                       |                              |                     |                 |                    |              |              |                   |       |     |
| Project LA: (Al                   | low File Size : 5 Meg   | abyte , Single PC  | (F file)              |                              |                     |                 |                    |              |              |                   |       |     |
| W88                               |                         |                    |                       |                              |                     |                 |                    |              |              |                   |       |     |
|                                   |                         |                    |                       | L.                           | pload               |                 |                    |              | . <i>.</i> . |                   |       |     |
|                                   | Chart: (Allow File Size | a : 5 Megabyte , S | Single PDF file)      |                              | Total R             | equest*         |                    | IV, V,       | VI           | /                 |       |     |
| Organization C                    |                         |                    |                       |                              | 0                   |                 |                    |              |              | •                 |       |     |
| Organization C                    |                         |                    |                       |                              |                     |                 |                    |              |              |                   |       |     |
| Organization C                    |                         |                    |                       | l                            | Ipload              |                 |                    |              |              |                   |       |     |

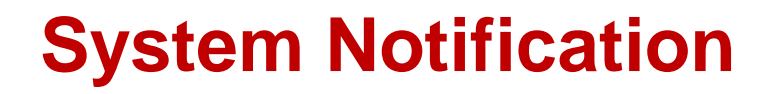

| Project value exceeded Registration Grade - Please Upgrade |    |   |
|------------------------------------------------------------|----|---|
|                                                            | ОК |   |
|                                                            |    | _ |

System shall display an error message after select the on-going project and renew application type:

- If the company project value exceeded Registration Grade

|                        |                                     | Step 4                                                       |
|------------------------|-------------------------------------|--------------------------------------------------------------|
| 4 APPLI<br>PEND<br>SUB | 0<br>CATIONS<br>DING FOR<br>MISSION | Step 4 :<br>Application Pending for<br>Submission<br>NOTES : |
| View Details           | Θ                                   | 1. Review and confirm the<br>Application                     |
|                        |                                     | 2. Click Submit to finalize the application                  |

| Edit | Application Made | Registered          | Pagistarad By  | Degistered Status    | Project Title                                                                                                    | Project Value | System Domarks | Headcount |
|------|------------------|---------------------|----------------|----------------------|----------------------------------------------------------------------------------------------------|---------------|----------------|-----------|
| Edit | Application wode | Date/Time           | Registered by  | Registered Status    | Project fille                                                                                                    | Floject value | System Remarks | Requested |
|      |                  |                     |                |                      |                                                                                                    |               |                |           |
| 1    | New              | 12/02/2018 12:09:31 | garrett@compan | Application created. | perkhidmatan<br>selenggaraan<br>bulanan bagi dua (2)<br>buah lif penumpang<br>dan satu buah<br>"dumbwaiter" utk<br>satu blok bangunan<br>4 tkt ibu pejabat pdc<br>bayan baru pulau<br>pinang | 92,092.80     |                |           |
|      |                  |                     |                |                      |                                                                                                    |               |                |           |

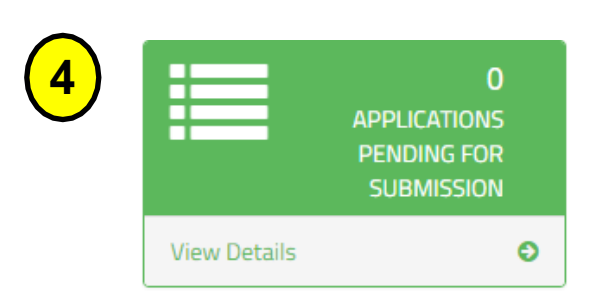

#### Expatriate Details Academic Application Expatriate Passport No # Age EP Expiry Job Title Nationality Туре Level Name SUSUMU \* TG7881596 30 DIRECTOR JPN DEGREE Ν OSHIBE Latest Project LA: (Allow File Size : 5 Megabyte , PDF file) Browse.. Upload Click to View Total Request \* Latest Organization Chart: (Allow File Size : 5 Megabyte , PDF file) Browse.. Upload **Click to View** Submit

Step 4

**Step 4 :** Application Pending for Submission

**Review the Application** 

NOTE: If the system detects no error, it shall display the SUBMIT button.

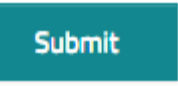

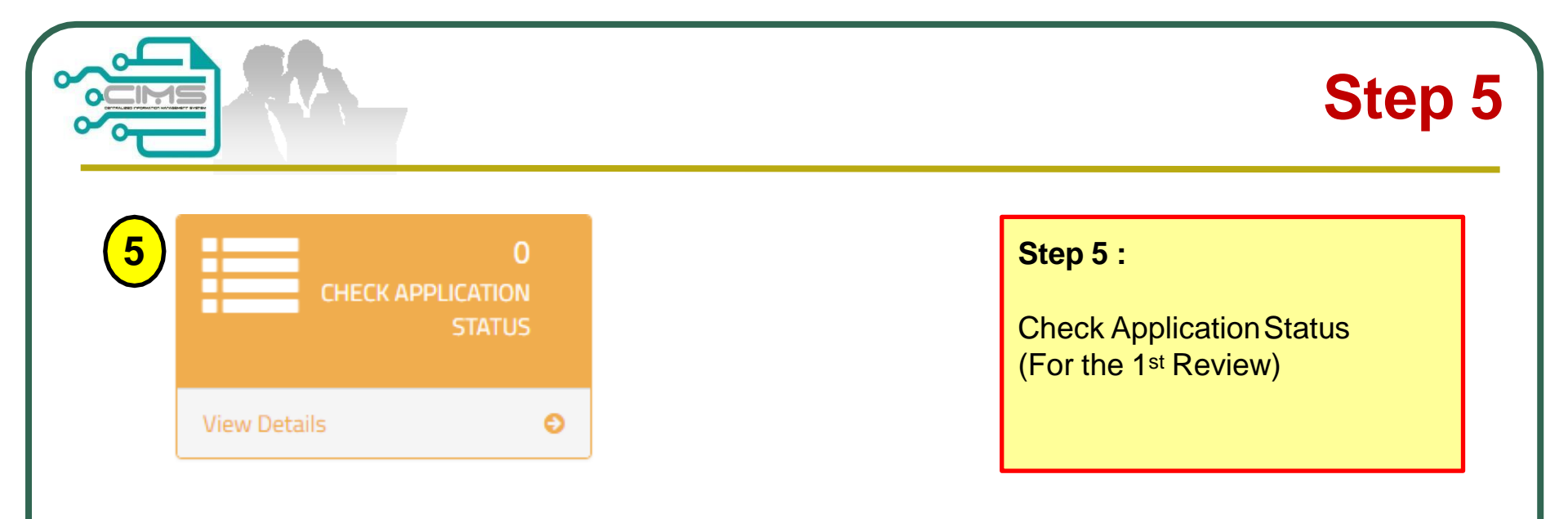

| In-Prog | ress Details        |                         |      |                    |                                        |                 |                                                                                                    |
|---------|---------------------|-------------------------|------|--------------------|----------------------------------------|-----------------|----------------------------------------------------------------------------------------------------|
| Edit    | Application<br>Type | Submission<br>Date/Time | View | Registered By      | Registered<br>Status                   | Company Name    | Project Title                                                                                                    |
|         |                     |                         |      |                    |                                        |                 |                                                                                                    |
|         | New                 | 18/12/2018<br>13:34:14  |      | garret@co<br>mpany | Application<br>Review (First<br>Level) | COMPANY SDN.BHD | IN RELATION TO THE COMPLETION OF THE REMAINING<br>SCHEME WORKS ULU JELAI HYDROELECTRIC PROJECT<br>AND ASSOCIATED WORKS) AND PART EM1 (ELECTRICAL |

|                                        |                               |                                            |                           |                 |                   |                                                   |                                                                     | Step 6                             |
|----------------------------------------|-------------------------------|--------------------------------------------|---------------------------|-----------------|-------------------|---------------------------------------------------|---------------------------------------------------------------------|------------------------------------|
| 6<br>V<br>Register Da<br>01/02/2011    | iew Details                   | PORTING LETTE<br>Register Da<br>28/02/2018 | 0<br>ER<br>D<br>te (To) * | Submit          |                   | Steps 6 :Supporting1.Clickto disLetter2.PrintSupp | g Letter<br>the Print ic<br>play the S<br>or Save th<br>orting Lett | con button<br>upporting<br>e<br>er |
| ENTER TEXT TO                          | ) SEAR                        |                                            |                           |                 |                   |                                                   |                                                                     |                                    |
| History Details<br>Application<br>Type | Print<br>Supporting<br>Letter | View                                       | Registered<br>Date/Time   | Registered By   | Company Name      |                                                   | Registered<br>Status                                                | Project Title                      |
| New                                    |                               | 0                                          | 19/02/2018<br>15:29:36    | garrett@company | COMPANY SDN. BHD. |                                                   | Application<br>Reviewed                                             | PROJECT MASS RA<br>SERDANG-PUTRAJ  |

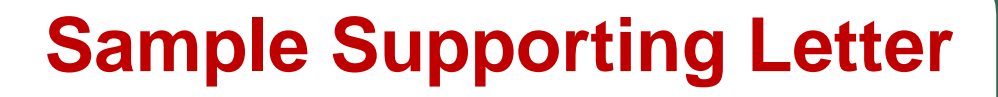

| am Syariki M. M. Shen Shen Shen Shen Shen Shen Shen Shen                                                                                                    |                            |                                       |                             |                               | M                   |                    |
|----------------------------------------------------------------------------------------------------|----------------------------|---------------------------------------|-----------------------------|-------------------------------|---------------------|--------------------|
| Rijk Projek       M. PROJEK PEMBINAAN BANGUNAN AZ         No Rujukan Kami       M. EPA-2019254         Larkin Terrima Permohonam       M. 20092019         Larkin Dieluarkam       M. 20092019         Jahan Kepada       M. TALENT CORPORATION MALAYSIA BERHAD         Senaral Pengawai Dagang yang DiSokong seperti nama dibawai ni       Reguluarian dibawai ni awatankuasa Ekspatrinat (ESD) <u>Int da Mahaan da kemasukan Ekspatrinat akan diputuskan dalam Jawatankuasa Ekspatrinat (ESD)</u> <u>Int da Balastera 12</u> Statip Personel Bimaan adalah diwajibkan berdaftar dengan CIDB dibawah Seksyen 33 Akta 520       Statip Personel Bimaan adalah diwajibkan berdaftar dengan CIDB dibawah Seksyen 33 Akta 520         Statip Namya sah laku dalam tempoh 90 hari dari tarikh dikeluarkan dan akan terbatal dengan sendirinya sekiranya melepasi tempoh sah laku         Stay 200       Pa 1 1         Stay 201       Stay 201         Stay 201       Stay 201         Stay 201       Stay 201         Stay 201       Stay 201         Stay 201       Stay 201         Stay 201       Stay 201         Stay 201       Stay 201         Stay 201       Stay 201         Stay 201       Stay 201         Stay 201       Stay 201         Stay 201       Stay 201         Stay 201       Stay 201                                                                                                    | Nama Syarikat              | ABC SDN BHD                           |                             |                               |                     |                    |
| No Rujukan Kami       Y. UEPAZ019/2654         Larikh Terima Permohonan       Y. 2009/2019         Larikh Dikeluarkan       Y. 2009/2019         Salinan Kepada       T. ALENT CORPORATION MALAYSIA BERHAD         Benarai Pengawai Dagang yang DiSokong seperti nama dibawai F         Reputusan muktamad kemasukan Ekspatriat akan diputuskan dalam Jawatankuasa Ekspatriat (ESD) <u>Bh</u> <u>NAMA</u> <u>NOPASSPORT</u> <u>WARGANEGARA</u> JAWATAN <u>(BULAN)</u> 1 <u>ABDUL SAMAD</u> <u>1234567</u> India       BLASTER       12         Steiga Personel Binaan adalah diwajibkan berdatar dengan CIDB dibawah Seksyen 33 Akta 520       Surat ini hanya sah laku dalam tempoh 90 hari dari tarikh dikeluarkan dan akan terbatal dengan sendirinya sekiranya melepasi tempoh sah laku         5 Juy 200       Fat 1         Yuzt ini adalah ciekan komputer dan tidak memerlukan tandatangan                                                                                                    | Tajuk Projek               | PROJEK PEMBINAA                       | N BANGUNAN A2               |                               |                     |                    |
| Barkh Terima Permohonan 2009/2019   Larkh Dikeluarkan 25.000   Balanan Kepada TALENT CORPORATION MALAYSIA BERHAD   Benaral Pengawal Dagang yang DiSokong seperti nama dibawah :   Reputusan muktamad kemasukan Ekspatriat akan diputuskan dalam Jawatankuase Ekspatriat (ESD)      Bili NAMA   NAMA NO PASSPORT   WARGANEGARA JAWATAN   (BULAN)   1 ABDUL SAMAD   1234567 India   BLaSTER   1   ABDUL SAMAD   1234567   India   BLASTER   1   Statap Personel Binaan adalah diwajibkan berdaftar dengan CDB dibawah Seksyen 33 Akta 520     Stata Ini hanya sah laku dalam tempoh 90 hari dari tarikh dikeluarkan dan akan terbatai dengan sendirinya sekiranya melepasi tempoh sah laku     Status Stata Derivativa dalam tempoh 90 hari dari tarikh dikeluarkan dan akan terbatai dengan sendirinya sekiranya melepasi tempoh sah laku     Status Ini hanya sah laku dalam tempoh 90 hari dari tarikh dikeluarkan dan akan terbatai dengan sendirinya sekiranya melepasi tempoh sah laku   Status Ini adalah cetakan komputer dan tidak memerlukan tandatangan                                                                                                    | No Rujukan Kami            | : UEPA/2019/2654                      |                             |                               |                     |                    |
| Barkh Dikeluarkan Erik 2509/2019     Bainan Kepada Erik LENT CORPORATION MALAYSIA BERHAD     Banarai Pengawai Dagang yang DiSokong seperti nama dibawah :     Reputusan muktamad kemasukan Ekspatriat akan diputuskan dalam Jawatankuasa Ekspatriat (ESD) <td< td=""><td>Tarikh Terima Permohonan</td><td>: 20/09/2019</td><td></td><td></td><td></td><td></td></td<>                                                                                                    | Tarikh Terima Permohonan   | : 20/09/2019                          |                             |                               |                     |                    |
| Balinan Kepada : EALENT CORPORATION MALAYSIA BERHAD<br>Benarai Pengawai Dagang yang DiSokong seperti nama dibawai :<br>Reputusen muktamed kemasukan Ekspatriat akan diputuskan dalam Jawatankuasa Ekspatriat (ESD)<br><u>Bli NAMA NO PASSPORT WARGANEGARA JAWATAN (BULAN)</u><br><u>1 ABDUL SAMAD 1234567 India BLASTER 1</u><br>Catap Personel Binaan adalah diwajibkan berdaftar dengan CIDB dibawah Seksyen 33 Akta 520<br>Sutat ini hanya sah laku dalam tempoh 90 hari dari tarikh dikeluarkan dan akan terbatal dengan sendirinya sekiranya melepasi tempoh sah laku<br>Sutat ini hanya sah laku dalam tempoh 90 hari dari tarikh dikeluarkan dan akan terbatal dengan sendirinya sekiranya melepasi tempoh sah laku                                                                                                    | Tarikh Dikeluarkan         | : 25/09/2019                          |                             |                               |                     |                    |
| Senaral Pengawai Dagang yang DiSokong seperti nama dibawah :<br>Keputusan muktamad kemasukan Ekspatriat akan diputuskan dalam Jawatankuasa Ekspatriat (ESD)<br><u>Blk NAMA NAMA NO.PASSPORT WARGANEGARA JAWATAN (BULAN)</u><br><u>1 ABDUL SAMAD 1234567 India BLASTER 12</u><br>Setiap Personel Binaan adalah diwajibkan berdaftar dengan CIDB dibawah Seksyen 33 Akta 520<br>Surat ini hanya sah laku dalam tempoh 90 hari dari tarikh dikeluarkan dan akan terbatal dengan sendirinya sekiranya melepasi tempoh sah laku<br>5 July 200 Pag 1 d1<br>Surat ini adalah cetakan komputer dan tidak memerlukan tandatangan                                                                                                    | Salinan Kepada             | : TALENT CORPORATION N                | MALAYSIA BERHAD             |                               |                     |                    |
| Keputusan muktamad kemasukan Ekspatriat akan diputuskan dalam Jawatankuasa Ekspatriat (ESD)         BIL       NAMA       NO.PASSPORT       WARGANEGARA       JAWATAN       TEMPOH<br>(BULAN)         1       ABDUL SAMAD       1234567       India       BLASTER       12         *Setiap Personel Binaan adalah diwajibkan berdaftar dengan CIDB dibawah Seksyen 33 Akta 520         *Surat ini hanya sah laku dalam tempoh 90 hari dari tarikh dikeluarkan dan akan terbatal dengan sendirinya sekiranya melepasi tempoh sah laku         5 July 200       Pag 1 of 1                                                                                                    | Senarai Pengawai Dagang y  | ang DiSokong seperti nama dibawah     | :                           |                               |                     |                    |
| Bil       NAMA       NO.PASSPORT       WARGANEGARA       JAWATAN       TEMPOH<br>(BULAN)         1       ABDUL SAMAD       1234567       India       BLASTER       12         Setiap Personel Binaan adalah diwajibkan berdaftar dengan CIDB dibawah Seksyen 33 Akta 520         Surat ini hanya sah laku dalam tempoh 90 hari dari tarikh dikeluarkan dan akan terbatal dengan sendirinya sekiranya melepasi tempoh sah laku         5 July 2020       Pag 1 of 1                                                                                                    | (eputusan muktamad kemas   | sukan Ekspatriat akan diputuskan dala | am Jawatankuasa Ekspatriat. | (ESD)                         |                     |                    |
| BIL       NAMA       NO.PASSPORT       WARGANEGARA       JAWATAN       (BULAN)<br>(BULAN)         1       ABDUL SAMAD       1234567       India       BLASTER       12         Setiap Personel Binaan adalah diwajibkan berdaftar dengan CIDB dibawah Seksyen 33 Akta 520         Surat ini hanya sah laku dalam tempoh 90 hari dari tarikh dikeluarkan dan akan terbatal dengan sendirinya sekiranya melepasi tempoh sah laku         S July 2020         Page 1 of 1         Eurat ini adalah cetakan komputer dan tidak memerlukan tandatangan                                                                                                    |                            |                                       |                             |                               |                     | TEMPOH             |
| 1       ABDUL SAMAD       1234567       India       BLASTER       12         Setiap Personel Binaan adalah diwajibkan berdaftar dengan CIDB dibawah Seksyen 33 Akta 520         Surat ini hanya sah laku dalam tempoh 90 hari dari tarikh dikeluarkan dan akan terbatal dengan sendirinya sekiranya melepasi tempoh sah laku         Surat ini hanya sah laku dalam tempoh 90 hari dari tarikh dikeluarkan dan akan terbatal dengan sendirinya sekiranya melepasi tempoh sah laku         Surat ini hanya sah laku dalam tempoh 90 hari dari tarikh dikeluarkan dan akan terbatal dengan sendirinya sekiranya melepasi tempoh sah laku         Surat ini hanya sah laku dalam tempoh 90 hari dari tarikh dikeluarkan dan akan terbatal dengan sendirinya sekiranya melepasi tempoh sah laku         Sotiat ini hanya sah laku dalam tempoh 90 hari dari tarikh dikeluarkan dan akan terbatal dengan sendirinya sekiranya melepasi tempoh sah laku         Sotiat ini hanya sah laku dalam tempoh 90 hari dari tarikh dikeluarkan dan akan terbatal dengan sendirinya sekiranya melepasi tempoh sah laku         Sotiat ini hanya sah laku dalam tempoh 90 hari dari tarikh dikeluarkan dan akan terbatal dengan sendirinya sekiranya melepasi tempoh sah laku         Sotiat ini hanya sah laku dalam tempoh 90 hari dari tarikh dikeluarkan dan akan terbatal dengan sendirinya sekiranya melepasi tempoh sah laku         Sotiat ini hanya sah laku dalam tempoh 90 hari dari tarikh dikeluarkan dan data melepasi tempoh sah laku         Sotiat ini hanya sah laku dalam tempoh sah laku | BIL                        | NAMA                                  | NO.PASSPORT                 | WARGANEGARA                   | JAWATAN             | (BULAN)            |
| Setiap Personel Binaan adalah diwajibkan berdaftar dengan CIDB dibawah Seksyen 33 Akta 520<br>Surat ini hanya sah laku dalam tempoh 90 hari dari tarikh dikeluarkan dan akan terbatal dengan sendirinya sekiranya melepasi tempoh sah laku<br>5 July 2020 Pag 1 of 1                                                                                                    | - AE                       | JUL SAMAD                             | 1234567                     | India                         | BLASTER             | 12                 |
| 5 July 2020 Page 1 of 1                                                                                                    | Surat ini hanya sah laku o | lalam tempoh 90 hari dari tarikh dik  | keluarkan dan akan terbatal |                               |                     |                    |
| Surat ini adalah cetakan komputer dan tidak memerlukan tandatangan                                                                                                    |                            |                                       |                             | dengan sendirinya sekiranya i | nelepasi tempoh sah | laku               |
|                                                                                                    | 5 July 2020                |                                       |                             | dengan sendirinya sekiranya i | nelepasi tempoh sah | laku<br>ige 1 of 1 |

|        |                     |                         |                             |                         |                                                                           |                             |                                                                            | St                                                               | tep 7                                   |
|--------|---------------------|-------------------------|-----------------------------|-------------------------|---------------------------------------------------------------------------|-----------------------------|----------------------------------------------------------------------------|------------------------------------------------------------------|-----------------------------------------|
| 7      | View Detai          | APPLICA<br>AP           | 0<br>TIONS FOR<br>PEAL- PD8 |                         |                                                                           | <b>St</b><br>Ap<br>1.<br>2. | eps 7 :<br>ppeal<br>Please j<br>clearly f<br>You can<br>for Appl<br>Recomr | ustify the a<br>or evaluati<br>submit ar<br>icants who<br>nended | appeal<br>ion.<br>n Appeal<br>o are Not |
| Appeal | Pending List        |                         |                             |                         | •                                                                         |                             |                                                                            |                                                                  |                                         |
| Edit   | Application<br>Mode | Registered<br>Date/Time | Registered By               | Registered<br>Status    | Project Title                                                             |                             | Project Value                                                              | System<br>Remarks                                                | Headcount                               |
|        |                     |                         |                             |                         |                                                                           |                             |                                                                            |                                                                  | Requested                               |
| 1      | Appeal              | 22/02/2018<br>14:44:56  | garrett@company             | Application<br>created. | PROJECT MASS RAPID TRANSIT LEMBAH<br>KELANG, JAJARAN SUNGAI BULOH-SERDANG | }-                          | 1,620,904,660.00                                                           |                                                                  |                                         |

| Nationality | Academic<br>Level | Salary Offer | Apply<br>Duration<br>(Month) | Include in<br>Organization | Year Of<br>Experience | Working<br>Experience | Letter Offer  | Job<br>Justification | System<br>Remarks |
|-------------|-------------------|--------------|------------------------------|----------------------------|-----------------------|-----------------------|---------------|----------------------|-------------------|
| SSD         | DEGREE            | 15000.00     | 24                           | Yes                        | 21                    | Management<br>🥶       | Click to View |                      |                   |

PUTRAJAYA

Cancel Appeal

#### **CIMS Expatriate Guide v4**

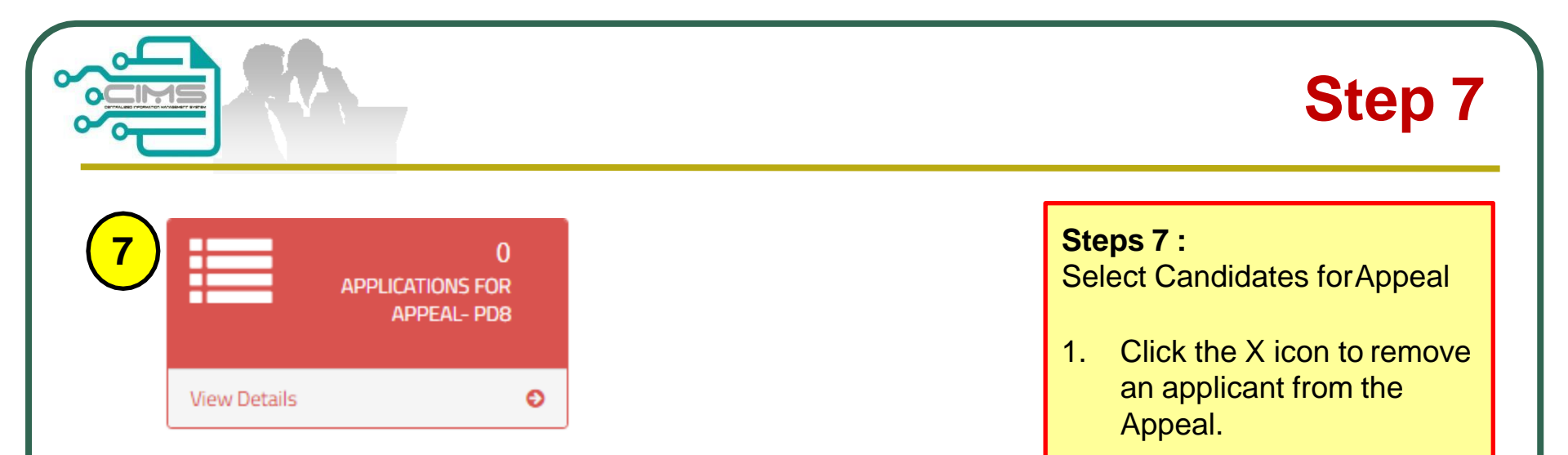

| Ехр | Expatriate Details |                     |             |                           |     |           |                 |             |                   |              |                              |                       |  |  |
|-----|--------------------|---------------------|-------------|---------------------------|-----|-----------|-----------------|-------------|-------------------|--------------|------------------------------|-----------------------|--|--|
| #   |                    | Application<br>Type | Passport No | Expatriate<br>Name        | Age | EP Expiry | Job Title       | Nationality | Academic<br>Level | Salary Offer | Apply<br>Duration<br>(Month) | Include i<br>Organiza |  |  |
| *   |                    | N                   | K7655903    | NAVEEN<br>KUMAR<br>SANKAR | 30  |           | TEST<br>MANAGER | IND         | DEGREE            | 3000.00      | 12                           | Yes                   |  |  |
| ×   |                    | N                   | K8888888    | GARRETT<br>FERNANDEZ      | 30  |           | TEST<br>MANAGER | PGL         | DEGREE            | 3000.00      | 12                           | Yes                   |  |  |

|                                                                                                    | Step 7                                                                                                    |  |  |  |
|----------------------------------------------------------------------------------------------------|----------------------------------------------------------------------------------------------------|--|--|--|
| 7       Image: Constraint of the second second secon | <ul> <li>Steps 7 :<br/>Cancel Appeal</li> <li>1. Click "Applications for<br/>Appeal".</li> <li>2. Click the Cancel Appeal<br/>button.</li> <li>3. The Appeal application<br/>shall be removed.<br/>The Project shall appear<br/>back in the On-going List</li> </ul> |  |  |  |

|      | Appeal | rending List |                        |                 |                         |                                   |                  |         |           |  |  |  |
|------|--------|--------------|------------------------|-----------------|-------------------------|-----------------------------------|------------------|---------|-----------|--|--|--|
| Edit | Edit   | Application  | Registered             | Pogistarad By   | Registered              | Project Title                     | Project Value    | System  | Headcount |  |  |  |
| Euit |        | Mode         | Date/Time              | Registered by   | Status                  | Troject fue                       | Troject value    | Remarks | Requested |  |  |  |
|      |        |              |                        |                 |                         |                                   |                  |         |           |  |  |  |
| ſ    |        | Appeal       | 22/02/2018<br>14:44:56 | garrett@company | Application<br>created. | PROJECT MASS RAPID TRANSIT LEMBAH | 1,620,904,660.00 |         |           |  |  |  |
| L    | .*     |              |                        |                 | Cancel Appeal           | PUTRAJAYA<br>PUTRAJAYA            |                  |         |           |  |  |  |

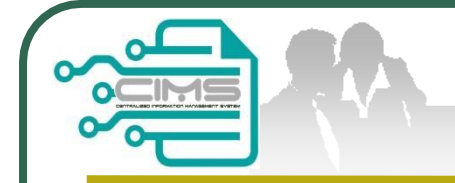

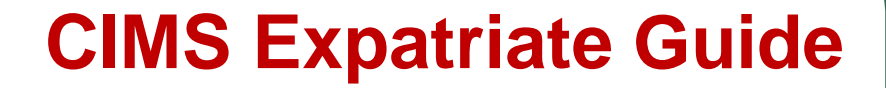

### For any enquiries, kindly email to papd@cidb.gov.my